# ةتباثلا جماربلاو ةيساسألا ةينبلا ةيقرت رادملا Intersight عضو يف مداوخلل

تايوتحملا

<u>قمدقملاً</u> <u>قمدقملاً</u> <u>قيساسألاً تابلطتملاً</u> <u>تابلطتملاً</u> <u>قمدختسملاً تانوكملاً</u> <u>مداخلل تتباثلاً جماربلاً قيقرت</u> <u>مداخلل تباثلاً جمانربلاً قيقرت</u> <u>مداخلام تباثلاً عمان با م ققحتلاً</u>

### ەمدقملا

يف ةينبلا تانوكم عيمج يف ةتباثلا جماربلل تايقرت ءارجإ ةيلمع دنتسملا اذه فصي مداوخلاو (IOM) جارخإلا/لاخدالا تادحوو (FIs) ةينبلا طبر يذفنم كلذ نمضتيو Intersight Managed Mode (IMM). عضو لالخ نم ةيلصنلا

# ةيساسألا تابلطتملا

#### تابلطتملا

:ةيلاتا عيضاوملاب ةفرعم كيدل نوكت نأب Cisco يصوت

- Intersight
- Cisco نم (UCS) ةدحوملا ةبسوحلا ماظن •

تابلطتملا رابتعالا يف عض ،Intersight Managed Fl تباثلا جمانربلا ةيقرت لبق :ةيلاتلا قيساسألا

- كانا Cisco UCS لاجم يف طقف Cisco UCS 6400 Series FiS ةيقرت نكمي Cisco UCS 6400 Series FiS
- ليزنتل Fl ماسقاً يف ةرفوتملاً ةيلاتكا تيزختلا مدحو لقالا ىلع كيدل نوكي نأ بجي ةتباثلا جماربلا ةعومجم:

يف ةئاملاب 20 ةبسنب ةرح ةحاسم/var/tmp/ يف ةئاملاب 90 ةبسنب ةرح ةحاسم /var/sysmgr30/ يف ةرح ةحاسم /mnt/pss18/ يف ةرح ةحاسم /bootflash/

.ىلءأ وأ Essentials صيخرتانا ةقبط يف Cisco UCS لاجم يف مداوخانا عيمج نوكت نأ بجي •

• اوه ةمزح رادصإ ىندألاا دحلا 4.1(2a).

ةمدختسملا تانوكملا

ةيلاتلا ةيداملا تانوكملاو جماربلا تارادصإ ىلإ دنتسملا اذه يف ةدراولا تامولعملا دنتست

- Cisco UCS 6400 Series Fi، يلوألا تباثلا جمانربلا 4.2(1e)
- صيخرتلا ةقبط ،(4.2(18 يلوألا تباثلا جمانربلا ،تاحوللا ددعتملا UCSB-B200-M5 مداخ ةيساسألا
- Intersight SAAs

ةصاخ ةيلمعم ةئيب يف ةدوجوملا ةزهجألاا نم دنتسملا اذه يف ةدراولا تامولعملا ءاشنإ مت. تناك اذإ .(يضارتفا) حوسمم نيوكتب دنتسملا اذه يف ةمدختسُملا ةزهجألا عيمج تأدب رمأ يأل لمتحملا ريثأتلل كمهف نم دكأتف ،ليغشتلا ديق كتكبش.

#### ةيفيللا تاونقلل ةتباثلا جماربلا ةيقرت

FiS نيتمدخلا نم يأ رايتخإ كنكمي ،ةيساسألا ةينبلل تباثلا جمانربلا ةيقرتب ءدبلل **تباثلا جمانربلا ةيقرت** قوف رقنلاو.

| * All Fabric Interconnects                     |                          |                                             |             |                   |                    |       |               |           |                 |                |    |
|------------------------------------------------|--------------------------|---------------------------------------------|-------------|-------------------|--------------------|-------|---------------|-----------|-----------------|----------------|----|
| Ø 9. Search imm ∞ Add Filter                   |                          |                                             |             |                   |                    |       | 2 item        | ns found  | 20 - per page   |                |    |
| Health Connection Connected 10 Not Connected 6 | Firmware Versions Models | Contract Status<br>Not Covered 21<br>6454 2 |             |                   |                    |       |               |           |                 |                |    |
| Name : Health                                  | : Contract Status        | Management IP :                             | Model :     | Expansion Modules | UCS Domain Profile | Total | Ports<br>Used | Available | Firmware Versio |                |    |
| UCSTSMXC-P25-6454-IMM FHB                      | E Not Covered            | 10.31.123.168                               | UCS-FI-6454 |                   |                    |       |               | 50        | 9.3(5)142(1c)   |                |    |
| UCSTSMXC-P256454-IMM FI-A                      | E Not Covered            | 10.31.123.167                               | UCS-FI-6454 |                   |                    |       |               |           | 9.3(5)42(1c)    | Open TAC Case  |    |
| 0                                              |                          |                                             |             |                   |                    |       |               |           |                 | Upgrade Firmwa | re |
|                                                |                          |                                             |             |                   |                    |       |               |           |                 |                |    |

اهتئيهتب ةيقرتالا جالعم موقي يتال ةشاشال كالإ هيجوتالا قداعإ ىلإ اذه يدؤي.

| Upgrade Firmware                                                                |         |
|---------------------------------------------------------------------------------|---------|
| Version<br>Select a firmware version to upgrade the Fabric Interconnects to.    |         |
| <ul> <li>About Firmware Upgrade</li> <li>Do not show this page again</li> </ul> |         |
|                                                                                 | Start > |

رادصإو (B يلخادلا ةينبلا ليصوتو A ةدمعألل ةينبلا ليصوت) UCS ةئيب ديكأت **.1 ةوطخلا** قوف رقنا .يلاحلا تباثلا جمانربلا

| Ceneral<br>Version |                                                                 | Step 1<br>General<br>Ensure selected Fabrequirements for firm | c Interconnects meet<br>ware upguade. |                                            |        |
|--------------------|-----------------------------------------------------------------|---------------------------------------------------------------|---------------------------------------|--------------------------------------------|--------|
| 3 Summary          | Confirm Fabric Interconnects Selection 1 Selected               |                                                               |                                       |                                            |        |
|                    | Infrastructure firmware upgrade can be performed only on a pair | of Fabric Interconnects at once                               | 1 items found 10 .                    | <u>∼</u> perpage K C <u>1</u> of 1 > H   ⊘ |        |
|                    | Domain Name Model Seri                                          | Fabric Interconnect A                                         | Fabric Int<br>Model Serial            | terconnect B                               |        |
|                    | UCS-TS-MXC-P25 UCS-F1-6454 FDC                                  | 9.3(5)i42(1c)                                                 | UCS-F1-6454 FD024270LD                | M 9.3(5)142(1c)                            |        |
|                    | Selected 1 of 1 Show Selected Unselect All                      |                                                               |                                       |                                            |        |
|                    |                                                                 |                                                               |                                       |                                            |        |
| < Back             | Cancel                                                          |                                                               |                                       |                                            | Next > |

| ☑ Progress           ①         General |        |                                        |                          |                                 | Ċ                             | Step 2<br>Version<br>Select a firmware version to upgrade the Fabric<br>interconnects to. |                                                |   |
|----------------------------------------|--------|----------------------------------------|--------------------------|---------------------------------|-------------------------------|-------------------------------------------------------------------------------------------|------------------------------------------------|---|
| Version                                | Select | Firmware Bundk                         | e                        |                                 |                               |                                                                                           | Advanced Mode                                  | • |
| 3 Summary                              | •      | The selected firm<br>Interconnect traf | mware bun<br>ffic evacua | ndle will be download<br>ation. | ded from intersight.com. By o | lefault, the upgrade enables Fabric Interconnect traffic ex                               | vacuation. Use Advanced Mode to exclude Fabric |   |
|                                        |        |                                        |                          |                                 |                               | 10 items found                                                                            | 10 ∨ per page K < 1 of 1 > >                   |   |
|                                        |        | Version                                |                          | Size :                          | Release Date :                | Description                                                                               |                                                |   |
|                                        |        | 4.2(1h)                                |                          | 1.66 GiB                        | Sep 16, 2021 10:49 PM         | Cisco Intersight Infrastructure Bundle                                                    |                                                |   |
|                                        |        | 4.2(11)                                |                          | 1.66 GiB                        | Aug 17, 2021 1:28 PM          | Cisco Intersight Infrastructure Bundle                                                    |                                                |   |
|                                        |        | 4.2(1e)                                |                          | 1.67 GiB                        | Aug 4, 2021 7:21 AM           | Cisco Intersight Infrastructure Bundle                                                    |                                                |   |
|                                        |        | 4.2(1d)                                |                          | 1.66 GiB                        | Jun 27, 2021 9:57 PM          | Cisco Intersight Infrastructure Bundle                                                    |                                                |   |
|                                        |        | 4.1(5i)                                |                          | 1.71 GiB                        | Jul 8, 2021 11:25 PM          | Cisco Intersight Infrastructure Bundle                                                    |                                                |   |
|                                        |        | 4.1(3f)                                |                          | 1.64 GiB                        | Sep 3, 2021 12:47 AM          | Cisco Intersight Infrastructure Bundle                                                    |                                                |   |
|                                        |        | 4.1(3d)                                |                          | 1.65 GiB                        | Jun 1, 2021 2:09 PM           | Cisco Intersight Infrastructure Bundle                                                    |                                                |   |
|                                        |        | 4.1(3d)                                |                          | 1.64 GiB                        | Jul 30, 2021 4:10 PM          | Cisco Intersight Infrastructure Bundle                                                    |                                                |   |
|                                        |        | 4.1(3c)                                |                          | 1.65 GiB                        | May 11, 2021 10:47 AM         | Cisco Intersight Infrastructure Bundle                                                    |                                                |   |
|                                        |        | 4.1(3b)                                |                          | 1.65 GiB                        | Jan 27, 2021 9:25 PM          | Cisco Intersight Infrastructure Bundle                                                    |                                                |   |
|                                        | Select | ted 1 of 10                            |                          |                                 |                               |                                                                                           |                                                |   |
|                                        |        |                                        |                          |                                 |                               |                                                                                           |                                                |   |
|                                        |        |                                        |                          |                                 |                               |                                                                                           |                                                |   |

رضخأ مەس رەظي .فدەلا ةتباثلا جماربلا تارادصإو ةددحملا ةزەجألا حضوي صخلم اذه **.3 ةوطخلا** الµو ،يلاحلا رادصإلا نم ىلعأ فدەلا تباثلا جمانربلا نوكي امدنع تباثلا جمانربلا رادصإ يف رفصأ مەس رەظي ەنإف

|                           |                               |                                 | Step 3<br>Summary<br>Confirm configuration a | nd initiate the u | ipgrade.          |                                 |               |  |
|---------------------------|-------------------------------|---------------------------------|----------------------------------------------|-------------------|-------------------|---------------------------------|---------------|--|
| Selected firmware but     | ndle will be downloaded to th | e Fabric Interconnects and up   | ograded. Click on Requests                   | to monitor the    | progress of the f | irmware upgrade.                |               |  |
|                           |                               |                                 |                                              |                   |                   |                                 |               |  |
| Firmware                  |                               |                                 |                                              |                   |                   |                                 |               |  |
|                           | 4.2(1f) @                     |                                 |                                              |                   | 1.0               | 56 GiB                          |               |  |
| Fabric Interconnects to I | be Upgraded                   |                                 |                                              |                   |                   |                                 |               |  |
|                           |                               |                                 |                                              |                   |                   |                                 |               |  |
|                           |                               |                                 |                                              |                   | 1 items found     | 10 🗸 per page 🔣 🤇               |               |  |
| Domain Name 🔅             | Model                         | Fabric Interconnect A<br>Serial |                                              | Model             |                   | Fabric Interconnect B<br>Serial |               |  |
|                           | UCS-FI-6454                   | FD02440009X                     | 9.3(5)142(1c)                                | UCS-FI-64         | 154               | FD024270LDM                     | 9.3(5)142(1c) |  |
|                           |                               |                                 |                                              |                   |                   |                                 |               |  |
|                           |                               |                                 |                                              |                   |                   |                                 |               |  |

ال ،ةلحرملا هذه يف .ةريخألا ةرملا يف ةدحاو ةرم اهديكأت بجي ،**قيقرت** قوف رقنلا درجمب دعب ليغشتلا ةداعإ FI تاكبش بلطتت.

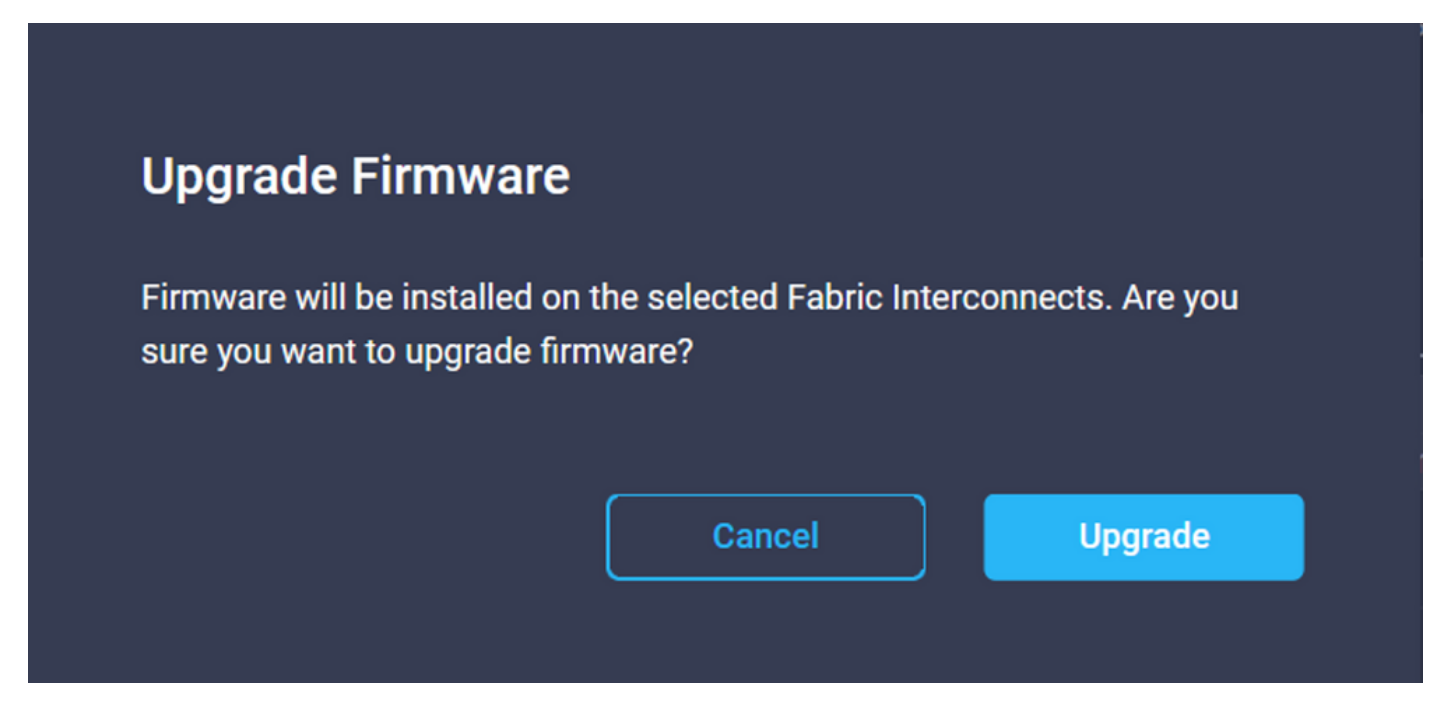

in order to طاشنلا مسا قوف رقنا **.طشن** ةقطقطو **تابلط** ىلإ لقتنا ،نيسحتلا تبقار in order to ةلماكلا لمعلا ريس ماهم قدهاشمل.

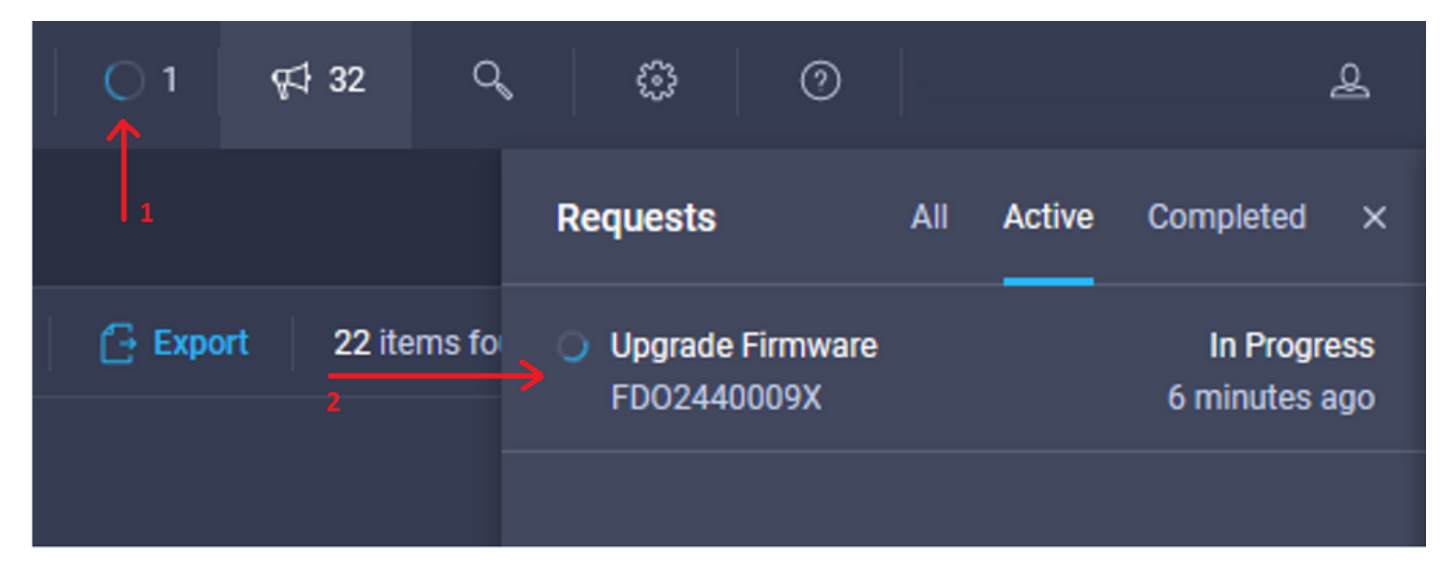

| Requests > Upgrade         | Firmware                                            |                                                                                                    | 🗘 🖬 3 🔺 2 | O 1   \$€\$ 32 | ۹ 🕲 💿 | ٩   |
|----------------------------|-----------------------------------------------------|----------------------------------------------------------------------------------------------------|-----------|----------------|-------|-----|
| Details                    |                                                     | Execution Flow                                                                                                    |           |                |       |     |
| Status                     | O In Progress                                       | Progress                                                                                                    |           |                |       | 11% |
| Name                       | Upgrade Firmware<br>6151e543696f6e2d334ec382        | Wait for image download to complete in endpoint.     14% completed.                                                                                    |           |                |       |     |
| Target Type<br>Target Name | Fabric Interconnect<br>UCS-TS-MXC-P25-6454-IMM FI-A | <ul> <li>Initiate image download to the endpoint.</li> <li>Download ucs-intersignt-infra-4gh 4.2. If bin request is submitted successfully.</li> </ul> |           |                |       |     |
| Source Type<br>Source Name | Firmware Upgrade                                    | Validate the requirements for the endpoint.     Validation of pre-upgrade space analiability completed successfully.                                   |           |                |       |     |
| Initiator                  | @cisco.com                                          |                                                                                                    |           |                |       |     |
| Start Time                 | Sep 27, 2021 10:37 AM                               |                                                                                                    |           |                |       |     |
| End Time                   |                                                     |                                                                                                    |           |                |       |     |
| Duration                   | 6 m 55 s                                            |                                                                                                    |           |                |       |     |
| Organizations              |                                                     |                                                                                                    |           |                |       |     |
|                            |                                                     |                                                                                                    |           |                |       |     |

.A شامقلا مث B ةيفيللا ةانقلا ديەمت ةداعإب فارتعالا كيلع بجي ،ةيلمعلا لامكإل

تانايبلا راسم نأ نم دكأت ،يناثلا FI فلم ليغشت ةداعإ يف ةعباتملا لبق :**قظحالم** CLI لا وأ API لا تلمعتسا عيطتسي تنأ اذه تققد in order to .ىلوألا ةينبلا ىلع زهاج. **دح نراق ضرع #(nxos)** رمألا عم.

يلي امك يه لمعلا ريس ماهم:

- Intersight Fl جمارب عدوتسم نم Intersight Fl ةمزح ليزنت •
- IOMs ةيقرت •
- FI B يف تانايبلا رورم ةكرح ءالخإ •
- ب fi طيشنت •
- FI ليغشت ةداعإل :User Ack راظتنا •
- طيشنتلا لامتكا راظتنا •
- FI A يف تانايبلا رورم ةكرح ءالجإ •
- fi A طيشنت •
- FI ليغشت ةداعإل :User Ack راظ تنا •
- طيشنتلا لامتكا راظتنا •

## مداخلل تباثلا جمانربلا ةيقرت

**جماربلا ةيقرت** رتخأ ،**تاءارجإلا** ةلدسنملا ةمئاقلا نمو ەتيقرت ديرت يذلا مداخلا رتخأ **ةتباثلا.** 

| OPERATE > Servers >   | UCS-TS-MXC-P25-6454-IMM-1 | ы                  |   | 🗘 🖪 313 🔺 271 🛛 🕞 | <i>¶</i> ‡} 32 | 9, © 0       | <u> </u>                 | 2 |
|-----------------------|---------------------------|--------------------|---|-------------------|----------------|--------------|--------------------------|---|
| General Inventory UCS | Server Profile HCL        |                    |   |                   |                |              | Actions                  |   |
| Details               |                           | Properties         |   |                   |                | Events       | Power >                  |   |
| Health                | C Healthy                 | Cisco UCSB-8200-M5 |   | Front View        | Top View       | + Alarms     | System > y               |   |
| Name                  | UCS-TS-MXC-P25-6454-      |                    |   |                   |                | + Requests   | Install Operating System |   |
| User Label            | IMM-1-1<br>IMM_server     | _                  |   |                   |                | + Advisories | Upgrade Firmware         |   |
| Management IP         | 10.31.123.210             |                    |   |                   |                |              | Launch vKVM              |   |
| Serial                | FLM2402001F               |                    | - | ÷                 |                |              | Open TAC Case            |   |
| PID                   | UCSB-8200-M5              |                    |   | -                 |                |              | Set License Tier         |   |
| Vendor                | Cisco Systems Inc         |                    |   |                   |                |              |                          |   |

.تباثلا جمانربلا ةيقرت ءدب ىلإ اذه يدؤي

يلاحلا تباثلا جمانربلا رادصاٍ نم ققحتو حيحصلا مداخلا هنأ نم دكأت **.1 ةوطخلا**.

| Servers > Upgrade Firmware |        |                                |               | ۵                                                                     | 🛚 313 🔺 271 🛛 🖂 🬾                    | 132 Q @ 0               |
|----------------------------|--------|--------------------------------|---------------|-----------------------------------------------------------------------|--------------------------------------|-------------------------|
|                            |        |                                |               | Step 1                                                                |                                      |                         |
| General<br>2 Version       |        |                                | <br>×=<br>×=/ | General<br>Ensure selected servers meet requirer<br>firmware upgrade. | ments for                            |                         |
| 3 Summary                  | Confin | m Servers Selection 1 Selected |               |                                                                       |                                      |                         |
|                            |        |                                |               |                                                                       | 1 items found   <u>10 ~</u> per page |                         |
|                            |        |                                |               |                                                                       |                                      |                         |
|                            |        | Name 0                         | User Label    | Model 0                                                               | Firmware Version                     | UCS Domain              |
|                            |        |                                | IMM_server    | UCSB-B200-M5                                                          | 4.2(1a)                              | UCS-TS-MXC-P25-6454-IMM |
|                            | Selec  | ted 1 of 1 Show Selected Un    |               |                                                                       |                                      |                         |
|                            |        |                                |               |                                                                       |                                      |                         |

فدەلا تباثلا جمانربلا رادصإ راوجب دوجوملا رايتخالا رز قوف رقنا **.2 ةوطخلا**.

| E Progress |        |                                                     |                                              | Ċ                               | Step 2<br><b>Version</b><br>Select a firmware version to upgrad | de the servers to.     |                                                   |      |
|------------|--------|-----------------------------------------------------|----------------------------------------------|---------------------------------|-----------------------------------------------------------------|------------------------|---------------------------------------------------|------|
| 3 Summary  | Select | t Firmware Bundle                                   |                                              |                                 |                                                                 |                        | Advanced Mor                                      | de 🌒 |
|            | •      | The selected firmware b<br>upgrade of drives and st | undle will be download<br>orage controllers. | led from intersight.com. All th | e server components will be upgrade                             | d along with drives ar | id storage controllers. Use Advanced Mode to excl | ude  |
|            |        |                                                     |                                              |                                 |                                                                 | 5 items found          | 10 - v per page K < 1 of 1 > >                    |      |
|            |        | Version 0                                           | Size :                                       | Release Date :                  | Description                                                     |                        |                                                   |      |
|            |        | 4.2(1b)                                             | 577.84 MiB                                   | Sep 13, 2021 8:35 AM            | Cisco Intersight Server Bundle                                  |                        |                                                   |      |
|            |        | 4.2(1a)                                             | 575.41 MiB                                   | Aug 6, 2021 7:36 PM             | Cisco Intersight Server Bundle                                  |                        |                                                   |      |
|            |        | 4.1(3d)                                             | 510.98 MiB                                   | Aug 16, 2021 11:48 AM           | Cisco Intersight Server Bundle                                  |                        |                                                   |      |
|            |        | 4.1(3c)                                             | 506.01 MiB                                   | Jun 1, 2021 1:48 PM             | Cisco Intersight Server Bundle                                  |                        |                                                   |      |
|            |        | 4.1(3b)                                             | 494.63 MiB                                   | Jan 27, 2021 11:17 PM           | Cisco Intersight Server Bundle                                  |                        |                                                   |      |
|            | Selec  | cted 1 of 5 Show Se                                 |                                              |                                 |                                                                 |                        |                                                   |      |

رادصإ يف رضخأ مەس رەظي .فدەلا تباثلا جمانربلاو مداخلا رادصإ ضرعي صخلم اذه **.3 ةوطخلا** ەنإف الإو ،يلاحلا رادصإلا نم ىلعأ فدەلا تباثلا جمانربلا نوكي امدنع تباثلا جمانربلا رفصأ مەس رەظي

| 😇 Progress |                        | - 4            | Step 3         |                          |            |                                |                         |
|------------|------------------------|----------------|----------------|--------------------------|------------|--------------------------------|-------------------------|
| () General |                        | \$ Y Y         | Confirm config | uration and initiate the | upgrade.   |                                |                         |
| 2 Version  |                        |                |                |                          |            |                                |                         |
| i Summary  | Firmware               |                |                |                          |            |                                |                         |
|            | Version                | 4.2(1b) 👁      |                | Size                     | 5          | 77.84 MB                       |                         |
|            | Servers to be Upgraded |                |                |                          |            |                                |                         |
|            | Add Filter             |                |                |                          | 1 items fo | und 📔 <u>10 ~</u> per page 🔣 [ |                         |
|            | Name 0                 | User Label : N | todel :        | Firmware Version         |            | Requires Reboot 🕢              | UCS Domain              |
|            |                        | IMM_server U   | CSB-B200-M5    | 4.2(1a)                  |            | Yes                            | UCS-TS-MXC-P25-6454-IMM |
|            |                        |                |                |                          |            |                                |                         |
|            |                        |                |                |                          |            |                                |                         |

فرعتلا كنكمي وأ اروف ديەمتلا ةداعإ رايتخإ كنكمي ،ةتباثلا جماربلا ةيقرت ةشاش يف اقحال ديەمتلا ةداعإ ىلع.

# Upgrade Firmware Firmware will be installed on next boot. To reboot immediately, please enable the option below. Reboot Immediately to Begin Upgrade <u>Upgrade</u>

in order to **طشن** ةقطقطو **تابلط** ىلإ لقتنا ،نيسحتلا تبقار.

| 💭 🛛 3 🔺 2 | 01       | <b>∰</b> 32 | Q    | ٢        | 0                     |        |        |                         | ይ          |
|-----------|----------|-------------|------|----------|-----------------------|--------|--------|-------------------------|------------|
|           |          |             | R    | lequests |                       | All    | Active | Completed               | ×          |
|           | 🔂 Export | 60 items    | fo 🔿 | Upgrade  | Firmware<br>MXC-P25-6 | 454-11 | MM-1 a | In Progr<br>few seconds | ess<br>ago |

ةلماكلا لمعلا ريس ماهم ةدهاشمل طاشنلا مسا قوف رقنا.

| Requests > Upgrade Firr | nvare                       |                                                                                    | Q 🖬 3 | <b>▲</b> 2: | ß | <b>Ç</b> ‡ 32 | ٩, | 0 | 0 | ٩                     |
|-------------------------|-----------------------------|------------------------------------------------------------------------------------|-------|-------------|---|---------------|----|---|---|-----------------------|
| Details                 |                             | Execution Flow                                                                     |       |             |   |               |    |   |   |                       |
| Status                  |                             | Restore power settings for server.                                                 |       |             |   |               |    |   |   |                       |
| Name                    | Upgrade Firmware            |                                                                                    |       |             |   |               |    |   |   |                       |
| ID                      | 61533125696f6e2d33db6334    | Wait for firmware upgrade to complete.                                             |       |             |   |               |    |   |   |                       |
| Target Type             | Blade Server                |                                                                                    |       |             |   |               |    |   |   |                       |
| Target Name             |                             | <ul> <li>Initiate firmware upgrade.<br/>Initiated upgrade successfully.</li> </ul> |       |             |   |               |    |   |   |                       |
| Source Type             | Firmware Upgrade            |                                                                                    |       |             |   |               |    |   |   |                       |
| Source Name             | UCS-TS-MXC-P25-6454-IMM-1-1 | Cancel the previous firmware upgrade task if it is in pending state.               |       |             |   |               |    |   |   | Sep 28, 2021 10:22 AM |
| Initiator               | @cisco.com                  | Initiate firmware upgrade on adapter.                                              |       |             |   |               |    |   |   |                       |
| Start Time              | Sep 28, 2021 10:13 AM       | Upgrade is not supported for any of the adapters. Skipping adapter upgrade.        |       |             |   |               |    |   |   |                       |
| End Time                | Sep 28, 2021 10:49 AM       |                                                                                    |       |             |   |               |    |   |   |                       |
| Duration                | 35 m 58 s                   | Wait For BIUS POST completion.                                                     |       |             |   |               |    |   |   |                       |
| Organizations           |                             | Power On server.                                                                   |       |             |   |               |    |   |   |                       |
|                         |                             | Find image source to download.                                                     |       |             |   |               |    |   |   |                       |

يلي امك يه لمعلا ريس ماهم:

- Intersight جمارب عدوتسم نم Intersight مداخ ةمزح ليزنت •
- (ةيلصنلا مداوخلل) تائياهملا ةيقرت •
- مداخلا ةيڧرت •
- مداخلا ليغشت ةداعإ راظتنا •
- ةيقرتلا لامكإ راظتنا •

#### ةحصلا نم ققحتلا

قوف رقناو ،Fl تاكبش دحأ رتخأ ،Fl يف يلحملا نيزختلل ةيلاخلا ةحاسملا نم ققحتلل • **يلحملا نيزختل**ا قوف رقناو ،**درج.** 

| OPERATE > Fabric Interconnects > UC\$1540XCP254541MM FHB |               |              |                                              |
|----------------------------------------------------------|---------------|--------------|----------------------------------------------|
| General Inventory Connections UCS Domain Profile         |               |              |                                              |
| Sections 2                                               | Local Storage |              |                                              |
| Ports & Port Channels                                    |               |              |                                              |
| Fan Modules                                              |               |              | 8 items found 10 ✓ per page (< 1 of 1 >> > ③ |
| PSUs                                                     | Partition :   | Size (MIB) : | Capacity :                                   |
| Local Storage 3                                          | bootflash     | 84981        | 38%                                          |
|                                                          | opt           | 9951         |                                              |
|                                                          | spare         | 7936         |                                              |
|                                                          | usbdrive      | 9048         | 32%                                          |
|                                                          | var_sysmgr    | 3800         |                                              |
|                                                          | var_tmp       | 600          |                                              |
|                                                          | volatile      | 2048         | - 45                                         |
|                                                          | workspace     | 7935         |                                              |
|                                                          |               |              |                                              |
|                                                          |               |              |                                              |
|                                                          |               |              |                                              |

رادصإلا ضرعي اذهو .تيبثتلا لجس نم ققحتلا كنكمي ،ةيساسألا ةينبلا ةيقرت دعب ةحجان ةيقرت ديكأتب كل حمسيو ةيقرتلل ينمزلا عباطلاو ،ديدجلا.

UCS-TS-MXC-P25-6454-IMM-A(nx-os) # show install all status This is the log of last installation. <Mon Sep 27 07:01:30> Verifying image bootflash:/ucs-6400-k9-system.9.3.5.I42.1e.bin for boot variable "nxos". -- SUCCESS <Mon Sep 27 07:02:18> <Mon Sep 27 07:02:18> Verifying image type. -- SUCCESS <Mon Sep 27 07:02:24> <Mon Sep 27 07:02:25> Preparing "nxos" version info using image bootflash:/ucs-6400-k9-system.9.3.5.142.1e.bin. -- SUCCESS <Mon Sep 27 07:02:26> <Mon Sep 27 07:02:26> Preparing "bios" version info using image bootflash:/ucs-6400-k9-system.9.3.5.I42.1e.bin. -- SUCCESS <Mon Sep 27 07:02:28> <Mon Sep 27 07:03:14> Performing module support checks. -- SUCCESS <Mon Sep 27 07:03:16> <Mon Sep 27 07:03:16> Notifying services about system upgrade. -- SUCCESS <Mon Sep 27 07:03:29>

Compatibility check is done: Module bootable Impact Install-type Reason

Images are upgraded according to following table: Module Image Running-Version(pri:alt) New-Version Upg-Required \_\_\_\_\_ \_\_\_\_ 1 nxos 9.3(5)I42(1c) 9.3(5)I42(1e) yes 1 bios v05.42(06/14/2020):v05.40(01/17/2020) v05.42(06/14/2020) no 1 fpga IO-0x19 MI-0x10 IO-0x22 MI-0x10 yes Install is in progress, please wait. <Mon Sep 27 07:03:31> Performing runtime checks. -- SUCCESS <Mon Sep 27 07:03:32> <Mon Sep 27 07:03:32> Setting boot variables. -- SUCCESS <Mon Sep 27 07:04:11> <Mon Sep 27 07:04:11> Performing configuration copy. -- SUCCESS <Mon Sep 27 07:04:14> Module 1: <Mon Sep 27 07:04:14> Refreshing compact flash and upgrading bios/loader/bootrom. Warning: please do not remove or power off the module at this time. -- SUCCESS <Mon Sep 27 07:05:11>

<Mon Sep 27 07:05:11> Install has been successful.

#### ةلص تاذ تامولعم

- <u>ة الجمارب المراد المراد المراد المراد المراد المراد المراد المراد المراد المراد المراد المراد المراد المراد ا</u>
- <u>ادملا عضولا Cisco Intersight (IMM) تايقرت Cisco Intersight رادملا عضول</u> <u>UCS</u>
- <u>Cisco Systems تادنتسمل او ينقتل معدلا</u> -

ةمجرتاا مذه لوح

تمجرت Cisco تايان تايانق تال نم قعومجم مادختساب دنتسمل اذه Cisco تمجرت ملاعل العامي عيمج يف نيم دختسمل لمعد يوتحم ميدقت لقيرشبل و امك ققيقد نوكت نل قيل قمجرت لضفاً نأ قظعالم يجرُي .قصاخل امهتغلب Cisco ياخت .فرتحم مجرتم اممدقي يتل القيفارت عال قمجرت اعم ل احل اوه يل إ أم اد عوجرل اب يصوُتو تامجرت الاذة ققد نع اهتي لوئسم Systems الما يا إ أم الا عنه يل الان الانتيام الال الانتيال الانت الما